# Planning – Plan MTDC Sub-award Exclusions - Simple

This planning tool offers the ability to identify sub-awards by expense class that will be greater than \$25K and therefore partially excluded from the planned MTDC measure.

### NOTES

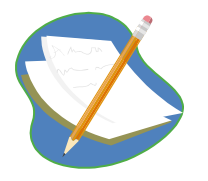

FY13 plans in the Spreading Grid in Working Plan for non-salary were copied from FY12 budgets in IFAS to provide users a reference point for data entry. Users can edit this information to reflect plans for FY13. You can change the totals in the Spreading Grid (recommended) to spread your planned FY13 expenses and as necessary, select specific accounts to tweak monthly entries in the second grid.

To limit the amount of data shown, the Plan MTDC Sub-Award Exclusion Simple Grid currently defaults to showing only items that have \$ planned in the 5200 or 5300 expense since most exclusions occur in Purchased Services and a few in Materials and Supplies. (PSC and Equipment are already excluded by expenses class from the data entry grids.)

To see what you have already planned for subaward exclusions more easily, select your group and Fiscal Year via the Dimension Filter and add these two filters:

- Right click on the "Total MTDC Exclusions" column header and select "Filter Editor", click on "Equals" and select "Less Than" from the Drop Down, click on "Enter Value" and type "0" and press "OK".
- Right Click on the Fund Source Code Column Header, select "Filter Editor", Select "And" to add the additional filtering on Fund Source Code, click on "Equals" and select "Does Not Equal" from the Drop Down, click on "Enter Value" and type "Indirect" and press "OK".

Note, these are dynamic filters, meaning they have to be rest each time you open the grid.

## **Create SubAward Exclusions**

There are several options for creating subawards exclusions, placing the full amount in September and adjusting throughout the year or placing an amount in each month and possibly adjusting throughout the year. (The spreading may reduce the need for adjustments.)

Group Step-by-Step - September MTDC Exclusion

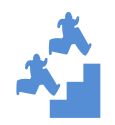

Create an MTDC sub-award exclusion.

- 1. Close all windows, then open the following:
  - Plan NonSal Expenses Annual Spreading Working Plan Data Entry Grid,
  - Plan Non Salary Expenses Monthly Grid
  - Plan MTDC Exclusions Simple Data Entry Grid

Select Windows, Cascade and then Windows, Tile Horizontal.

|   | Applica             | ation                                                                       |      | Non Salary Expenses    | Salary Planning    | Expec                                                                                                    | ted Budget                                                        | Reports   | Processes | s A | dmin Pro | Processes Tools Job Statu |           |                |       | Window Help Production |                    | Window, Cascade in      |          |                   |  |  |
|---|---------------------|-----------------------------------------------------------------------------|------|------------------------|--------------------|----------------------------------------------------------------------------------------------------|-------------------------------------------------------------------|-----------|-----------|-----|----------|---------------------------|-----------|----------------|-------|------------------------|--------------------|-------------------------|----------|-------------------|--|--|
| 2 | 🖉 Plan 1            | lonSa                                                                       | I E  | penses - Annual Sprea  | ding Working Plan  | - Data                                                                                                    | Entry - FILT                                                      | ER: [FY1  | 3 CGD]    |     |          |                           |           |                | 8     | Cascade                |                    | the she                 | own or   | der -             |  |  |
|   | ₹ <mark>77</mark> 1 | lan N                                                                       | lons | alary Expenses Monthly | y - Data Entry - F | ILTER:                                                                                                    | [FY13 CGD                                                         | 1         |           |     |          |                           |           |                |       | Tile Vertica           | al .               | Spread                  | ling, M  | onthly            |  |  |
|   | F C                 | Replan MTDC Exclusions Simple - Data Entry - FILTER: [FY13 CGD]             |      |                        |                    |                                                                                                    |                                                                   |           |           |     |          |                           |           |                | F     | Tile Horizo            | ntal               | MTDC                    | Exclus   | ions, then        |  |  |
|   | Dim                 | 🖞 🕢 🔚 🖉 🧣 🏠 View Options 🔚 Save 🖄 Refresh 崎 Cancel   🍸 Filter Row 🗘 Add Rov |      |                        |                    |                                                                                                    |                                                                   |           |           |     |          |                           |           | 🕑 Add Row C    |       | Arrange Io             | ons                | Window, Tile Horizontal |          |                   |  |  |
|   | on F                | F                                                                           | S    | ave Save As Delet      | e Clear Default    |                                                                                                    | Account 🔺 Month Object 🗸 Plan MTDC Exclusions Simple - Data Entry |           |           |     |          |                           |           |                |       |                        |                    |                         |          |                   |  |  |
|   | in liter            | nen                                                                         | 1    | FY13 CGD               | •                  | 1                                                                                                    | 1 100901 - CGD Gen Admin - [Active]                               |           |           |     |          | 5200 - 1                  | Materials | Supplies - B   |       | Plan NonSa             | al Expenses - Annu | al Spreading            | Working  | Plan - Data Entry |  |  |
|   | Sele                | sion                                                                        | C    | ontext                 | * *                | 2 100901 - CGD Gen Admin - [Active] Sep 5300 - Purchased Services - B Plan NonSalary Expenses Monthly - Data Entry |                                                                   |           |           |     |          |                           |           |                | Entry |                        |                    |                         |          |                   |  |  |
|   | de Se               | 닅                                                                           |      | Scenario               |                    | 3                                                                                                    | 3 100907 - CGD Move - [Active]                                    |           |           |     | Sep      | 5200 - 1                  | Materials | Supplies - B   | udget | 1                      | New Funds          | \$                      | 3,333.33 |                   |  |  |
|   | rs lecto            | er S                                                                        | Μ    | orking Plan            |                    | 4                                                                                                    | 100907 - C                                                        | GD Move - | [Active]  |     | Sep      | 5300 - F                  | Purchase  | d Services - I | Budge | t 1                    | New Funds          | \$                      | 1,583.33 |                   |  |  |

You will have all three grids open – in the sample below you can see how the grids are linked.

| PP PI                         | Non Salary Spreading Ording Fine - Data Entry - FLITER: [FV13 CGD]                                    |                                        |             |             |                  |           |                     |                                             |             |              |                            |                |                |              |               |                  |                        |                     |               |                  |
|-------------------------------|----------------------------------------------------------------------------------------------------|----------------------------------------|-------------|-------------|------------------|-----------|---------------------|---------------------------------------------|-------------|--------------|----------------------------|----------------|----------------|--------------|---------------|------------------|------------------------|---------------------|---------------|------------------|
| <ul> <li>Dimension</li> </ul> | View                                                                                                  | Options 🔄 Save 🖉 Refresh 🧠             | Month       | Filter Ri   | Bud Type         | w Copy    | Fund_Source_Code    | te Xtribul<br>Total<br>Prog Exp<br>Incl O/H | Comment     | M&S<br>5200  | Purc'd<br>Services<br>5300 | CSC<br>5349    | Travel<br>5400 | PSC<br>5479  | Equip<br>5500 | Overhead<br>5700 | Non Salary<br>Subtotal | Program<br>Subtotal | MTDC          | Salaries<br>5000 |
| Filte                         |                                                                                                    | 106935 - Increased CO2 - [Active]      | All Month:  | s 1         | New Funds        |           | DOE                 | \$1,978,102.95                              | 5           | \$0.00       | \$106,687.47               | \$119,413.46   | \$0.00         | \$0.00       | \$0.00        | \$625,348.0      | \$ \$106,687.4         | \$1,352,754.86      | \$1,151,65    | 3.93 \$785       |
| 8                             |                                                                                                    | 106951 - Isotope-Enabled - [Active]    | All Month:  | s 1         | New Funds        |           | DOE                 | \$186,298.54                                | 1           | \$0.00       | \$0.00                     | \$12,901.38    | \$0.00         | \$0.00       | \$0.00        | \$61,020.5       | 2 \$0.0                | \$125,278.02        | \$112,370     | 5.65 \$73        |
| lect                          | 78                                                                                                    | 106952 - Demographic Tool - [Active]   | All Month:  | s 1         | New Funds        |           | DOE                 | \$106,264.66                                | 5           | \$0.00       | \$0.00                     | \$4,022.32     | \$0.00         | \$0.00       | \$0.00        | \$35,980.2       | 9 \$0.0                | \$70,284.37         | \$66,262      | 2.04 \$43        |
| ors                           | 79                                                                                                    | 106953 - CGE Models - [Closed]         | All Month   | s 1         | New Funds        |           | FOREIGN             | \$3,857.50                                  | 2           | \$0.00       | \$0.00                     | \$0.00         | \$2,500.00     | \$0.00       | \$0.00        | \$1,357.5        | \$2,500.0              | \$2,500.00          | \$2,500       | 2.00             |
|                               | 80                                                                                                    | second and continues. Costing          | 10.11.11.11 |             | Alexandra de     |           | 005                 | A                                           |             | 40.00        | 40.00                      | ALO 470 CT     | *** ***        | 10.00        | +0.00         | 437.000.0        |                        | *70.036.70          | 400.04        | *** A40          |
|                               |                                                                                                    |                                        |             |             |                  |           |                     | \$23,550,409.93                             |             | \$749,975.63 | \$641,629.35               | \$1,214,971.25 | \$499,376.85   | \$147,764.00 | \$323,540.96  | \$7,688,478.84   | \$2,362,286.79         | \$17,118,802.07     | \$14,159,261  | .21 \$8,935,     |
|                               | 4                                                                                                    |                                        |             |             |                  | 11        |                     |                                             |             |              |                            |                |                |              |               |                  |                        |                     |               |                  |
| 7 PI                          | Man NonSalary Expenses Monthly - Data Entry - FILTER: [FV13 CGD] Non Salary Monthly Updating Grid     |                                        |             |             |                  |           |                     |                                             |             |              |                            |                |                |              |               |                  |                        |                     |               |                  |
| $\odot$                       | View Options 📙 Save 🔒 Refresh 🖗 Cancel 🛛 🗑 Fritter Row 🔷 Add Row Copy 🗘 Add Row 🥥 Delete 🦂 Attributes |                                        |             |             |                  |           |                     |                                             |             |              |                            |                |                |              |               |                  |                        |                     |               |                  |
| 2                             | Oct Nov Dec Jan                                                                                       |                                        |             |             |                  |           |                     |                                             |             |              |                            |                |                | Apr          | May           | lun              | aul 1                  | Sen Sen             |               |                  |
| mei                           |                                                                                                    | Account                                | Object Cod  | e           |                  | Line #    | Budget Type         | Amount                                      | Amount      | Amount       | Amount                     | Amount         | Amount         | Amount       | Amount        | Amount           | Amount                 | mount Amo           | unt ) Tota    | A II             |
| lisio                         |                                                                                                    |                                        |             |             |                  |           |                     |                                             |             |              |                            |                |                |              |               |                  |                        |                     | $\times$      |                  |
| 1                             | 88                                                                                                    | 106935 - Increased CO2 - [Active]      | 5300 - Puri | chased Ser  | vices - Budget   | 1         | New Funds           | \$0.00                                      | \$0.        | 00 \$0       | .00 \$0.                   | 00 \$0.00      | \$0.00         | \$0.00       | \$0.0         | 0 \$0.00         | \$0.00                 | \$0,00 \$100        | 5,687.47      | 687.47 Ac        |
| q                             | 89                                                                                                    | 106953 - CGE Models - [Closed]         | 5400 - Trav | vel Genera  | l - Budget       | 1         | New Funds           | \$208.33                                    | \$208       | 33 \$208     | .33 \$208.                 | 33 \$208.33    | \$208.33       | \$208.33     | \$208.3       | \$208.33         | \$208.33               | \$208.33            | \$208.33      | 2,500.00         |
| Sele                          | 90                                                                                                    | 107013 - Oceanography Sec - [Active    | 5200 - Mat  | erials Supp | plies - Budget   | 1         | New Funds           | \$62.50                                     | \$62        | 50 \$62      | .50 \$62.                  | 50 \$62.50     | \$62.50        | \$62,90      | \$62.5        | \$62.50          | \$62.50                | \$62.50             | \$62.50       | 750.00 Ad        |
| cto                           | 91                                                                                                    | 107013 - Oceanography Sec - [Active    | 5300 - Pur  | chased Ser  | vices - Budget   | 1         | New Funds           | \$125.00                                    | \$125       | 00 \$125     | .00 \$125.                 | 00 \$125.00    | \$125.00       | \$125.00     | \$125.0       | 0 \$125.00       | \$125.00               | \$125.00            | \$125.00      | 1,500.00 Ad      |
|                               | 92                                                                                                    | 107013 - Oceanography Sec - [Active    | 5400 - Trav | vel Genera  | l - Budget       | 1         | Uncommitted Carryov | er \$83.33                                  | \$83        | 33 \$83      | .33 \$83.                  | 33 \$83.33     | \$83.33        | \$83.33      | \$83.3        | 3 \$83.33        | \$83.33                | \$83.33             | \$83.33       | 1,000.00 Ac      |
|                               |                                                                                                    |                                        |             |             |                  |           |                     | \$156 138 29                                | \$156 138   | 29 \$155 108 | 79 \$156 138               | 9 \$156 138 20 | \$161 332 29   | \$156 846 62 | 4733 755 2    | \$ \$176 377 87  | \$177 754 75           | 179 958 99 \$499    | 574 59 2 36   | 52 286 79        |
|                               |                                                                                                    |                                        |             |             |                  |           |                     | 4100/100/20                                 | \$100/100   |              | 4100/1001                  |                |                | 0100/01010   | 02007/0012    |                  |                        |                     | 101 100 100   | 2/2001/0         |
|                               |                                                                                                    |                                        |             |             |                  |           |                     |                                             |             |              |                            |                |                |              |               |                  |                        |                     |               |                  |
| 7 Pl                          | an MTC                                                                                                | OC Exclusions Simple - Data Entry - FI | TER: [FY1   | 3 CGD]      |                  |           |                     |                                             |             |              |                            |                |                |              |               | MTDC Suba        | award Excl             | usions Grid         |               | -                |
| $\mathbf{\Sigma}$             | View                                                                                                  | Options   🔚 Save 📓 Refresh 🦓           | Cancel      | ኛ Filter Ri | ow 🗘 Add Ro      | Copy      | 😯 Add Row 🛛 😢 Dele  | rte 🕴 💥 Attribut                            | tes         |              |                            |                |                |              |               |                  |                        |                     |               |                  |
| ş                             |                                                                                                    | Account                                | Month       | Object      | -                |           | Line Num Budget T   | ype ,                                       | Amount      | Other Misc   | HDC Exclusion              | s Total MTDC E | xcl Total MTDC | Comment      | Fund_Source   | e_Code IFAS_C    | ontract_POP_En         |                     | tract_POP_Sta | rt_Date IFA:     |
| nen                           | 45                                                                                                    | 106935 - Increased CO2 - [Active]      | (Sep        | 5300 - Pu   | chased Service   | s - Budg  | at 1 New Fund       | is I                                        | \$106,687.4 | 7            | \$81,687.4                 | 7 -81,687      | .47 \$25,000.0 | 0 CAWCR - A  | DOE           | 2013-1           | 2-31                   | 1997-05-0           | 1             | CPFI             |
| sion                          | 46                                                                                                    | 107013 - Oceanography Sec - [Active]   | Sep         | 5200 - Ma   | terials Supplies | - Budget  | 1 New Fund          | is                                          | \$62.5      | 0            | \$0.0                      | 0 0            | .00 \$62.5     | 0            | NSFRCORE      | 2013-0           | 9-30                   | 2008-10-0           | 1             | CPFI             |
|                               | 47                                                                                                    | 107013 - Oceanography Sec - [Active]   | Sep         | 5300 - Pur  | chased Service   | s - Budge | t 1 New Fund        | is                                          | \$125.0     | 0            | \$0.0                      | 0 0            | .00 \$125.0    | 0            | NSFRCORE      | 2013-0           | 9-30                   | 2008-10-0           | 1             | CPFI             |
| 9                             | 48                                                                                                    | 107718 - Global Ocean Mod - [Active]   | Sep         | 5200 - Ma   | terials Supplies | - Budget  | 1 New Fund          | İs                                          | \$250.0     | 0            | \$0.0                      | 0 0            | .00 \$250.0    | 0            | NSFGRANT      | 2015-0           | 5-31                   | 2010-06-1           | 5             | CR               |
| elec                          | 49                                                                                                    | 107718 - Global Ocean Mod - [Active]   | Sep         | 5300 - Pur  | chased Service   | s - Budge | t 1 New Fund        | ds .                                        | \$16.6      | 7            | \$0.0                      | 0 0            | .00 \$16.6     | 7            | NSFGRANT      | 2015-0           | 5-31                   | 2010-06-1           | 5             | CR               |
| to 1                          | 50                                                                                                    | 107725 - NSF EASM2 Danaba - [Active    | ] Sep       | 5200 - Ma   | terials Supplies | - Budget  | 1 New Fund          | ds .                                        | \$708.3     | 3            | \$0.0                      | 0 0            | .00 \$708.3    | 3            | NSFGRANT      | 2018-0           | 2-28                   | 2013-03-0           | 1             | CR               |
|                               | 51                                                                                                    | 107925 - Sea Salinity - [Active]       | Sep         | 5200 - Ma   | terials Supplies | - Budget  | 1 New Fund          | ds                                          | \$133.3     | 3            | \$0.0                      | 0 0            | .00 \$133.3    | 3            | NASA          | 2013-1.          | 1-18                   | 2009-11-1           | 9             | CPFI             |
|                               |                                                                                                    |                                        |             |             |                  |           |                     |                                             | \$412,019.3 | 3            | \$245,937.4                | 7 (\$245,937.4 | 7) \$166,081.9 | 1            |               |                  |                        |                     |               |                  |
|                               | 4                                                                                                    |                                        |             |             |                  |           |                     |                                             |             |              |                            |                |                |              |               |                  |                        |                     |               |                  |

- 2. Select or set and save the Dimension Filters for your home Division or Program on all three grids.
- 3. For each grid, select "Year" 2013 via the Hierarchy Filter and select "Account" your home division or program via the Hierarch Filter. Save and Name your filters for each Grid. The names are unique to each grid so you can use the same name for all Grids. You may want to include the FY in your name since the grid is based on Fiscal Year.

| M PI   | an MTDC Exclusions Simple - Data Entry - FI |
|--------|---------------------------------------------|
|        | Save Save As Delete Clear Default           |
| men    |                                             |
| sion   | Context 😞 📥                                 |
|        | Scenario                                    |
| e<br>S | Working Plan                                |
| elec   | Year                                        |
| tors   | 2013                                        |
|        | Rows 😞                                      |
|        | Account                                     |
|        | CGD                                         |

Once the filters are all created, saved and named, close the filter selectors to see more of the screen.

- 4. In the Simple MTDC Subaward Exclusions Grid, select Attributes to add "Fund Source" to this Grid. (Dimension Name: cd\_Account, Attribute Name: Fund\_Source\_Code) Click Add Attribute, Click Save and Close. Move the attribute column from the far right of your grid to where you want it, Click View, Save Grid Layout
- 5. Use Filter Row on all three grids to select just the placeholder account key you created and edited in the last exercises. (The \$75K PS amount is used here.)

| 🕂 Plan      | Non                                                                                                    | Sal Expens           | es - Annual   | Spreading W      | orking Plan - | Data Ent   | ry - FILTER   | : [FY13 CG | D]      |                               |           |                 |                          |                        |                             |                         | Nor           | Salary S         | preading               | Grid                |              |                  |                  |        |
|-------------|----------------------------------------------------------------------------------------------------|----------------------|---------------|------------------|---------------|------------|---------------|------------|---------|-------------------------------|-----------|-----------------|--------------------------|------------------------|-----------------------------|-------------------------|---------------|------------------|------------------------|---------------------|--------------|------------------|------------------|--------|
| 🕥 Vi        | iew                                                                                                    | Options              | 🔚 Save        | 🗊 Refresh        | ig Cancel     | 🚏 Filte    | er Row Off    | 🗘 Add Row  | Сору    | Add Row                       | 🕴 Deleti  | e   😹 Atte      | ributes                  |                        |                             |                         |               |                  |                        |                     |              |                  |                  |        |
| Dimension   |                                                                                                    | Account              |               |                  | Month         | Line #     | Bud Type      | Fund_Sour  | ce_Code | Total<br>Prog Exp<br>Incl O/H | Comm      | ent M&S<br>5200 | Purc'd<br>Servic<br>5300 | es CSC<br>534          | Trave<br>5400               | I PSC<br>547            | Equip<br>5500 | Overhead<br>5700 | Non Salary<br>Subtotal | Program<br>Subtotal | MTDC         | Salaries<br>5000 | Benefits<br>5100 | Acc    |
| Filter Sele | 1                                                                                                    | 103709<br>103709 -   | Decadal Pre   | dict - [Active]  | All Months    | 1          | New Funds     | NSFGRANT   |         | \$374,140                     | 31        | \$75,00         | 00.00 \$75,0             | <mark>00.00</mark> \$1 | 728.81 <mark>\$75,</mark> 1 | <mark>)00.00</mark> \$0 | .00 \$0.00    | \$131,056.03     | \$225,000.00           | \$243,084.2         | \$241,355.4  | \$ \$10,675.9    | 0 \$5,679.58     | BActiv |
| dors        | _                                                                                                    |                      |               |                  |               |            |               |            |         | \$374,140.                    | 31        | \$75,00         | 0.00 \$75,0              | 00.00 \$1,             | 28.81 \$75,0                | 00.00 \$0               | 00 \$0.00     | \$131,056.03     | \$225,000.00           | \$243,084.29        | \$241,355.48 | \$10,675.90      | \$5,679.58       |        |
|             | / Sta                                                                                                    | urts with([A         | Account], '10 | )3709') •        |               |            |               |            |         |                               |           |                 |                          |                        |                             |                         |               |                  |                        |                     |              |                  |                  |        |
| Dian        | New                                                                                                    | Calany Euro          | anna Manth    | ulu Data Eat     | ETL TED       | . [EV12    | CCD1          |            |         |                               |           |                 |                          |                        |                             |                         |               |                  |                        |                     |              |                  |                  |        |
|             | View Options   🔒 Save 🗿 Refresh 🦃 Cancel   🚏 Filter Row Off 🕒 Add Row Copy 🕒 Add Row Cop Content   💥 Attributes                                                                                                    |                      |               |                  |               |            |               |            |         |                               |           |                 |                          |                        |                             |                         |               |                  |                        |                     |              |                  |                  |        |
| 2           | View upuolis save relative relative rel |                      |               |                  |               |            |               |            |         |                               |           |                 |                          |                        |                             |                         |               |                  |                        |                     |              |                  |                  |        |
| mensio      |                                                                                                    | Account              |               |                  | Object Coo    | le         |               | Line #     | Budget  | Type Amo                      | unt A     | mount           | Amount                   | Amount                 | Amount                      | Amount                  | Amount        | Amount           | Amount                 | Amount              | Amount       | Amount           | Total            | Acc    |
| 7           |                                                                                                    | 103709               |               |                  |               |            |               |            |         |                               |           |                 |                          |                        |                             |                         |               |                  |                        |                     |              |                  |                  |        |
| er _        | 1                                                                                                    | 103709 -             | Decadal Pre   | dict - [Active]  | 5200 - Ma     | terials Su | pplies - Budg | et 1       | New Fu  | nds \$6,                      | 250.00    | \$6,250.00      | \$6,250.00               | \$6,250.0              | 0 \$6,250.0                 | 0 \$6,250               | 00 \$6,250    | .00 \$6,250.     | 00 \$6,250.0           | \$6,250.00          | \$6,250.00   | \$6,250.00       | 75,000.00        | Activ  |
| elec        | 2                                                                                                    | 103709 -             | Decadal Pre   | dict - [Active]  | 5300 - Pur    | chased S   | ervices - Buo | iget 1     | New Fu  | nds \$6,                      | 250.00    | \$6,250.00      | \$6,250.00               | \$6,250.0              | 0 \$6,250.0                 | 0 \$6,250.              | 00 \$6,250    | .00 \$6,250.     | 00 \$6,250.0           | 0 \$6,250.00        | \$6,250.00   | \$6,250.00       | 75,000.00        | Activ  |
| tors        |                                                                                                    | 103/09 -             | Decadal Prei  | dict - [Active]  | 5400 - Tra    | ivel Gene  | rai - budget  | 1          | New FU  | nas \$6,                      | 250.00    | \$6,250.00      | \$6,250.00               | \$6,250.0              | 0 \$6,250.0                 | 0 \$6,250.              | 00 \$6,250    | .00 \$6,250.     | 00 \$6,250.0           | \$6,250.00          | \$6,250.00   | \$6,250.00       | 75,000.00        | Activ  |
|             |                                                                                                    |                      |               |                  |               |            |               |            |         | \$18,                         | 750.00 \$ | 18,750.00       | \$18,750.00              | \$18,750.0             | 0 \$18,750.0                | 0 \$18,750.             | 00 \$18,750   | .00 \$18,750.    | 00 \$18,750.00         | \$18,750.00         | \$18,750.00  | \$18,750.00      | 225,000.00       | i)     |
| 4           |                                                                                                    |                      |               |                  |               |            |               |            |         | Ш                             |           |                 |                          |                        |                             |                         |               |                  |                        |                     |              |                  |                  |        |
| V           | / Sta                                                                                                    | arts with([A         | Account], '10 | )3709') <b>•</b> |               |            |               |            |         |                               |           |                 |                          |                        |                             |                         |               |                  |                        |                     |              |                  |                  |        |
| Plan 🔨      | MTD                                                                                                    | C Exclusio           | ns Simple -   | Data Entry -     | FILTER: [F    | Y13 CGD    | 1             |            |         |                               |           |                 |                          |                        |                             | МТ                      | C Suba        | ward Exc         | lusion Gri             | d                   |              |                  |                  | _      |
| ∋ Vi        | iew                                                                                                    | Options              | 🔚 Save        | Refresh          | Cancel        | 💎 Filte    | er Row Off    | 🗘 Add Row  | Copy    | Add Row                       | 😮 Delet   | e   💥 Atti      | ributes                  |                        |                             |                         | JC Suba       |                  |                        | iu ii               |              |                  |                  |        |
| Pin         |                                                                                                    | Account <sup>9</sup> |               |                  | Object        |            |               | Line N     | um Budg | et Type An                    | nount     | Other Misc      | MTDC Exclus              | ions 🔺 To              | al MTDC Excl                | Total MTD               | Fund_Sou      | ce_Code IFA:     | S_Contract_Typ         | e IFAS_Conti        | act_Type_Des | c IFAS_Cont      | ract_POP_St      | art_D  |
| nens        |                                                                                                    | 103709               |               |                  |               |            |               |            |         |                               |           |                 |                          |                        |                             |                         |               |                  |                        |                     |              |                  |                  |        |
| sion        | 1                                                                                                    | 103709 -             | Decadal Pre   | dict - [Active]  | 5200 - Ma     | terials Su | pplies - Budg | jet 1      | New     | Funds \$                      | 6,250.00  |                 |                          | \$0.00                 | \$0.00                      | \$6,250.0               | NSFGRANT      | CR               |                        | Cost Reimb          | ırseable     | 2011-07-01       | 00:00:00.0       | 00     |
| Filte       | 2                                                                                                    | 103709 -             | Decadal Pre   | dict - [Active]  | 5300 - Pur    | chased S   | ervices - Bud | lget 1     | New     | Funds \$                      | 6,250.00  |                 |                          | \$0.00                 | \$0.00                      | \$6,250.0               | NSFGRANT      | CR               |                        | Cost Reimb          | ırseable     | 2011-07-01       | 00:00:00.0       | 00     |
| r Selec     |                                                                                                    |                      |               |                  |               |            |               |            |         | \$1                           | 2,500.00  |                 |                          | \$0.00                 | \$0.00                      | \$12,500.0              |               |                  |                        |                     |              |                  |                  |        |
| tors        |                                                                                                    |                      |               |                  | 1             | _          |               |            | _       | _                             |           | _               | _                        | _                      |                             |                         |               |                  |                        | _                   |              |                  |                  |        |
| 1           | Sta                                                                                                    | arts with([A         | Account], '10 | )3709') 🔹        |               |            |               |            |         |                               |           |                 |                          |                        |                             |                         |               |                  |                        |                     |              |                  |                  |        |

- 6. Notice the \$75K in PS is spread across all the months in the Monthly Grid. Notice that the MDTC Exclusion Grid shows \$6,250 in the amount. To plan only in September, we need all \$75K in September.
  - Type "0" in Ocotober
  - Copy it through August.
  - Type "75,000" in September
  - Save the grid
  - Click on the MTDC Exclusion Grid and Refresh, notice the amount shown is now \$75,000

| <mark>۲</mark> ۳ Р                                                                                                    | lan No                                                                                                    | nSalary Ex                            | penses Monthly - Data Entr                                                                        | y - FILT            | ER: [FY13 CGD]                                                     |                    |             |                                          |                                                                                                    |                             |                                          |                                |                                                                | Non                                                             | Salary Mo                     | nthly Gri               | d                         |                                                   |                                  |                                                      |
|----------------------------------------------------------------------------------------------------|----------------------------------------------------------------------------------------------------|---------------------------------------|---------------------------------------------------------------------------------------------------|---------------------|--------------------------------------------------------------------|--------------------|-------------|------------------------------------------|----------------------------------------------------------------------------------------------------|-----------------------------|------------------------------------------|--------------------------------|----------------------------------------------------------------|-----------------------------------------------------------------|-------------------------------|-------------------------|---------------------------|---------------------------------------------------|----------------------------------|------------------------------------------------------|
| >                                                                                                    | View                                                                                                    | Options                               | 🛛 🛃 Save 🖸 Refresh                                                                                | 🔊 Cance             | :l 🛛 🍸 Filter Row Off 🛛 🔂 A                                        | Add Row (          | Copy 😲 Adr  | d Row 🛛 🖸 De                             | elete   🛞 At                                                                                                    | ttributes                   |                                          |                                |                                                                |                                                                 | - 1                           | - 1                     |                           |                                                   |                                  |                                                      |
| Dimensio                                                                                                    |                                                                                                    | Account                               | ę                                                                                                 | Object (            | Code                                                               | Line #             | Budget Type | Oct<br>Amount                            | Nov<br>Amount                                                                                                    | Dec<br>Amount               | Jan<br>Amount                            | Feb<br>Amount                  | Mar<br>Amount                                                  | Apr<br>Amount                                                   | May<br>Amount                 | Jun<br>Amount           | Jul<br>Amount             | Aug<br>Amount                                     | Sep<br>Amount                    | Total A                                              |
| 2                                                                                                    |                                                                                                    | 103709                                |                                                                                                   |                     |                                                                    |                    |             |                                          |                                                                                                    |                             |                                          |                                |                                                                |                                                                 |                               |                         |                           |                                                   |                                  |                                                      |
| ter                                                                                                    | 1                                                                                                    | 103709                                | - Decadal Predict - [Active]                                                                      | 5200 - 1            | Materials Supplies - Budget                                        | 1                  | New Funds   | \$6,250.00                               | \$6,250.00                                                                                                    | \$6,250.00                  | \$6,250.00                               | \$6,250.00                     | \$6,250.00                                                     | \$6,250.00                                                      | \$6,250.00                    | \$6,250.00              | \$6,250.00                | \$6,250.00                                        | \$6,250.00                       | 75,000.00 Ad                                         |
| Sel                                                                                                    | 2                                                                                                    | 103709 -                              | - Decadal Predict - [Active]                                                                      | 5300 - F            | Purchased Services - Budget                                        | 1                  | New Funds   | \$0.00                                   | \$0.00                                                                                                    | \$0.00                      | \$0.00                                   | \$0.00                         | \$0.00                                                         | \$0.00                                                          | \$0.00                        | \$0.00                  | \$0.00                    | \$0.0                                             | \$75,000.00                      | <b>5,000.00</b> Ad                                   |
| 3         103709 - Decadal Predict - [Active]         5400 - Travel General - Budget         1         New Funds         \$6,250.00         \$6,250.00         \$6,250.00         \$6,250.00         \$6,250.00         \$6,250.00         \$6,250.00         \$6,250.00         \$6,250.00         \$6,250.00         \$6,250.00         \$6,250.00         \$6,250.00         \$6,250.00         \$6,250.00         \$6,250.00         \$6,250.00         \$6,250.00         \$6,250.00         \$6,250.00         \$6,250.00         \$6,250.00         \$6,250.00         \$6,250.00         \$6,250.00         \$6,250.00         \$6,250.00         \$6,250.00         \$6,250.00         \$6,250.00         \$6,250.00         \$6,250.00         \$6,250.00         \$6,250.00         \$6,250.00         \$6,250.00         \$6,250.00         \$6,250.00         \$6,250.00         \$6,250.00         \$6,250.00         \$6,250.00         \$6,250.00         \$6,250.00         \$6,250.00         \$6,250.00         \$6,250.00         \$6,250.00         \$6,250.00         \$6,250.00         \$6,250.00         \$6,250.00         \$6,250.00         \$6,250.00         \$6,250.00         \$6,250.00         \$6,250.00         \$6,250.00         \$6,250.00         \$6,250.00         \$6,250.00         \$6,250.00         \$6,250.00         \$6,250.00         \$6,250.00         \$6,250.00         \$6,250.00         \$6,250.00         \$6,250.00 |                                                                                                    |                                       |                                                                                                   |                     |                                                                    |                    |             |                                          |                                                                                                    |                             |                                          |                                |                                                                | \$6,250.00                                                      | 75,000.00 Ad                  |                         |                           |                                                   |                                  |                                                      |
|                                                                                                    | *<br>\$12,500.00 \$12,500.00 \$12,500.0 |                                       |                                                                                                   |                     |                                                                    |                    |             |                                          |                                                                                                    |                             |                                          |                                |                                                                |                                                                 |                               | 225,000.00              |                           |                                                   |                                  |                                                      |
|                                                                                                    |                                                                                                    |                                       |                                                                                                   |                     |                                                                    |                    |             |                                          |                                                                                                    |                             |                                          |                                |                                                                |                                                                 |                               |                         |                           |                                                   |                                  |                                                      |
|                                                                                                    | v III<br>III IIIIIIIIIIIIIIIIIIIIIIIIIIIII                                                                                                    |                                       |                                                                                                   |                     |                                                                    |                    |             |                                          |                                                                                                    |                             |                                          |                                |                                                                |                                                                 |                               |                         |                           |                                                   |                                  |                                                      |
| <mark>۳</mark> ۳ P                                                                                                    | lan MT                                                                                                    | DC Exclusi                            | ions Simple - Data Entry -                                                                        | FILTER:             | [FY13 CGD]                                                         |                    |             |                                          |                                                                                                    |                             |                                          |                                |                                                                | MTDC S                                                          | ubaward I                     | Exclusio                | n Grid                    |                                                   |                                  |                                                      |
| >                                                                                                    | View                                                                                                    | Options                               | View Options Seve @Refresh @Cancel Triller Row Off @ Add Row Copy @ Add Row @ Delete & Attributes |                     |                                                                    |                    |             |                                          |                                                                                                    |                             |                                          |                                |                                                                |                                                                 |                               |                         |                           |                                                   |                                  |                                                      |
| F                                                                                                    | P Account Month Object Uine Num Budget Type Amount Other Misc MTDC Exclusions Total MTDC Excl Total MTDC Fund Source Code IFAS Contract Type Desc IFAS Contract Type Desc IFAS                                                                                                    |                                       |                                                                                                   |                     |                                                                    |                    |             |                                          |                                                                                                    |                             |                                          |                                |                                                                |                                                                 |                               |                         |                           |                                                   |                                  |                                                      |
| 1                                                                                                    |                                                                                                    | Account                               |                                                                                                   | Month               | Object                                                             | HUU KOW            | Line Num B  | udget Type 🛛                             | Amount (                                                                                                    | ttributes<br>Other Misc MTI | DC Exclusions                            | <ul> <li>Total MTD0</li> </ul> | C Excl   Total                                                 | MTDC Fund                                                       | _Source_Code                  | IFAS_Contra             | act_Type IF               | AS_Contract_T                                     | ype_Desc I                       | FAS_Contract_P                                       |
| n n                                                                                                    |                                                                                                    | Account<br>103709                     | 9                                                                                                 | Month               | Object                                                             | NUU NOW            | Line Num E  | a Row 😡 Di<br>Sudget Type 🛛              | Amount (                                                                                                    | ttributes<br>Other Misc MTI | DC Exclusions                            | <ul> <li>Total MTD0</li> </ul> | C Excl Total                                                   | MTDC Fund                                                       | _Source_Code                  | IFAS_Contro             | act_Type IF               | AS_Contract_T                                     | Type_Desc I                      | <sup>©</sup> AS_Contract_P                           |
| ension                                                                                                    | 1                                                                                                    | Account<br>103709<br>103709           | • Decadal Predict - [Active]                                                                      | Month               | Object<br>5200 - Materials Supplies -                              | Budget             | Line Num E  | a Row 😈 Di<br>Sudget Type 🛛<br>Iew Funds | 40000 All 40000 All 400000 All 40000 All 400000 All 40000 All 40000 All 40000 All 40000 All 40000 All 40000 All 4000 | ttributes<br>Other Misc MTI | DC Exclusions<br>\$0.0                   | Total MTD                      | C Excl Total                                                   | MTDC Fund                                                       | L_Source_Code                 | IFAS_Contro<br>CR       | act_Type IF               | AS_Contract_T                                     | Type_Desc II                     | FAS_Contract_P                                       |
| ension Filter                                                                                                    | 1 2                                                                                                    | Account<br>103709<br>103709<br>103709 | •<br>- Decadal Predict - [Active]<br>- Decadal Predict - [Active]                                 | Month<br>Sep<br>Sep | Object<br>5200 - Materials Supplies -<br>5300 - Purchased Services | Budget<br>- Budget | Line Num E  | lew Funds                                | \$6,250.00                                                                                                    | ttributes<br>Other Misc MT  | DC Exclusions<br>\$0.0<br>\$0.0          | Total MTDO                     | C Excl Total<br>\$0.00 \$6,2<br>\$0.00 \$75,0                  | MTDC Fund<br>250.00 NSFG<br>000.00 NSFG                         | I_Source_Code<br>RANT<br>RANT | IFAS_Contra<br>CR<br>CR | act_Type IF<br>Co.<br>Co. | AS_Contract_1<br>st Reimburseal<br>st Reimburseal | Type_Desc In<br>ble 20<br>ble 20 | FAS_Contract_P<br>11-07-01 00:00<br>111-07-01 00:00  |
| ansion Filter Sele                                                                                                    | 1 2                                                                                                    | Account<br>103709<br>103709<br>103709 | • Decadal Predict - [Active]           • Decadal Predict - [Active]                               | Month<br>Sep<br>Sep | Object<br>5200 - Materials Supplies -<br>5300 - Purchased Services | Budget<br>- Budget | Line Num E  | lew Funds                                | 4mount<br>\$6,250.00<br>\$75,000.00<br>\$81,250.00                                                                                                    | ttributes<br>Other Misc MTI | DC Exclusions<br>\$0.0<br>\$0.0<br>\$0.0 | Total MTD                      | C Excl Total<br>\$0.00 \$6,2<br>\$0.00 \$75,0<br>\$0.00 \$81,2 | MTDC Fund<br>250.00 <i>NSFG</i><br>000.00 <i>NSFG</i><br>250.00 | I_Source_Code<br>RANT<br>RANT | IFAS_Contro<br>CR<br>CR | act_Type IF<br>Co<br>Co   | AS_Contract_T<br>st Reimburseal<br>st Reimburseal | Type_Desc I<br>ble 20<br>ble 20  | FAS_Contract_P<br>111-07-01 00:00<br>111-07-01 00:00 |
| ansion Filter Selector                                                                                                    | 1 2                                                                                                    | Account<br>103709<br>103709<br>103709 | - Decadal Predict - [Active]     - Decadal Predict - [Active]                                     | Month<br>Sep<br>Sep | Object<br>5200 - Materials Supplies -<br>5300 - Purchased Services | Budget<br>- Budget | Line Num E  | lew Funds                                | \$6,250.00<br>\$75,000.00<br>\$81,250.00                                                                                                    | ttributes<br>Other Misc MTI | DC Exclusions<br>\$0.0<br>\$0.0<br>\$0.0 | Total MTDO                     | C Excl Total<br>\$0.00 \$6,2<br>\$0.00 \$75,0<br>\$0.00 \$81,2 | MTDC Fund<br>250.00 NSFG<br>250.00                              | I_Source_Code<br>RANT<br>RANT | IFAS_Contra<br>CR<br>CR | act_Type IF<br>Co.<br>Co. | AS_Contract_T<br>st Reimburseal<br>st Reimburseal | Type_Desc I<br>ble 20<br>ble 20  | FAS_Contract_P<br>711-07-01 00:00<br>111-07-01 00:00 |

# 7. In the MTDC Exclusion, enter the following for the Purchased Services line in the Other Misc MTDC Exclusions column:

- Enter \$50K in the Other Exclusions (My subaward is \$75K and will have OH on the First \$25K)
- Click "Save" to keep the changes, notice Total MTDC is no \$25K rather than \$75K.

| 📌 Pi         | an MTC  | OC Exclusions Simple - Data Entry - | FILTER: | [FY13 CGD]                         |          |             | MTDC Subaward Exclusions |                              |                 |             |                  |      |  |  |  |
|--------------|---------|-------------------------------------|---------|------------------------------------|----------|-------------|--------------------------|------------------------------|-----------------|-------------|------------------|------|--|--|--|
| $\mathbf{>}$ | View    | Options 🛛 🔚 Save 📑 Refresh          | 🔊 Cance | l 🛛 🍸 Filter Row Off 🛛 🟮 Add Row C | Copy 😲 A | dd Row 🔞    | Delete   💥               | Attributes                   |                 |             |                  |      |  |  |  |
| Pin          |         | Account ?                           | Month   | Object                             | Line Num | Budget Type | Amount                   | Other Misc MTDC Exclusions 📥 | Total MTDC Excl | Total MTDC  | Fund_Source_Code | IFAS |  |  |  |
| lens         |         | 103709                              |         |                                    |          |             |                          |                              |                 |             |                  |      |  |  |  |
| ŝ            | 1       | 103709 - Decadal Predict - [Active] | Sep     | 5200 - Materials Supplies - Budget | 1        | New Funds   | \$6,250.00               | \$0.00                       | \$0.00          | \$6,250.00  | NSFGRANT         | CR   |  |  |  |
| Filte        | 2       | 103709 - Decadal Predict - [Active] | Sep     | 5300 - Purchased Services - Budget | 1        | New Funds   | \$75,000.00              | \$50,000.00                  | (\$50,000.00)   | \$25,000.00 | NSFGRANT         | CR   |  |  |  |
| Υ<br>Υ       |         |                                     |         |                                    |          |             |                          |                              |                 |             |                  |      |  |  |  |
| ě            | _       |                                     |         |                                    |          |             | \$81,250.00              | \$50,000.00                  | (\$50,000.00)   | \$31,250.00 |                  |      |  |  |  |
| :ors         | •       |                                     |         |                                    |          |             |                          |                              |                 |             |                  | _    |  |  |  |
|              | ✓ State | arts with([Account], '103709') •    |         |                                    |          |             |                          |                              |                 |             |                  |      |  |  |  |

- Notice the changes in MTDC Calculation. Note only \$25K is subject to Overhead.
- Click on the Non Salary Spreading Grid
- Notice the MTDC, OH and Total Program Exp Amounts for the key
- Click "Refresh" to apply the MTDC exclusions you just created and see the changes.

### Group Step-by-Step - MTDC Exclusion entered by Month

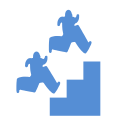

Create an MTDC sub-award exclusion by Month

- 1. Keep the Grids with the selected Account Key Open. We will plan MS expendables as an MTDC exclusion in this key by month rather than all in September.
- 2. Notice the Monthly Grid that MS amount is spread over all twelve months at \$6,250 per month.
- 3. Go to the MTDC Subaward Exclusion Grid and maximize the grid.
  - Open the Dimension Selector
  - Click on the Month Filter
  - Open "All Months" and Open Q1, Q2, Q3 and Q4 as shown below
  - With the CTRL key, select each month as shown below

| 🔇 🔚 🛃 🗱 🏠<br>g Save Save As Delete Clear Default | View Options 🔄 Save 🖄 Refresh 崎 Cancel 🔍 Filter Row Off 🕒 Add Row Copy 🔂 Add Row 😧 Delete |
|--------------------------------------------------|-------------------------------------------------------------------------------------------|
| 🖥 🍟 FY13 CGD 🔹                                   | Filter: Bulliamshu                                                                        |
| Context A                                        | Q2, Q3 and Q4. Use Selected Members                                                       |
| Working Plan                                     |                                                                                           |
| Year                                             | All Months Oct                                                                            |
| 8 2013                                           | Nov                                                                                       |
| vi Rows                                          | Oct Dec                                                                                   |
|                                                  | Jan                                                                                       |
| CGD                                              | Feb                                                                                       |
| Month                                            | Dec                                                                                       |
| Sep                                              | Δ Σ Q2                                                                                    |
| Object                                           | - Jan Jun                                                                                 |
| 5200_5300                                        | Feb                                                                                       |
| Line Num                                         | Mar                                                                                       |
| Level 0                                          | Sep Sep                                                                                   |
| Budget Type                                      |                                                                                           |
| Level 0                                          | V Include Descendants of Consolidated Members                                             |
|                                                  | Deselect All                                                                              |
|                                                  | TApply Filter                                                                             |
|                                                  |                                                                                           |
|                                                  |                                                                                           |
|                                                  |                                                                                           |

- After all months are selected, Apply Filter
- Save and Name this Filter i.e., "FY13 CGD All Month Filter"

| Plan       | MTDC Exclusions | Simple - Data Entry - | - FIL    | TER: [f | Y13 CGD   | All Months F | ilter]          |          |                       |                |           |              |               |                            |                 |             |
|------------|-----------------|-----------------------|----------|---------|-----------|--------------|-----------------|----------|-----------------------|----------------|-----------|--------------|---------------|----------------------------|-----------------|-------------|
| $\bigcirc$ | u 🛛             | 🗶 🏠                   |          | View    | Options   | 🔚 Save       | 🙆 Refresh       | ig Cance | 🍸 Filter Row Off      | 🗘 Add Row (    | Copy 😲 A  | dd Row 🛛 🔞   | Delete   💥 At | ttributeMTDC Subware       | I Exclusion     | s Grid      |
| S          | Save Save As    | Delete Clear Defa     | ult      |         | Account   | 2            |                 | Month    | Object                |                | Line Num  | Budget Type  | Amount        | Other Misc MTDC Exclusions | Total MTDC Excl | Total MTDC  |
| Ten .      | Y13 CGD         | All Months Filter     | •        |         | 103709    |              |                 |          |                       |                |           |              |               |                            |                 |             |
| sion       | Context         | 3                     | * *      | 1       | 103709 -  | Decadal Pre  | dict - [Active] | Oct      | 5200 - Materials Supp | lies - Budget  | 1         | New Funds    | \$6,250.00    | \$0.00                     | \$0.00          | \$6,250.00  |
| 닅          |                 | Scenario              |          | 2       | 103709 -  | Decadal Pre  | dict - [Active] | Nov      | 5200 - Materials Supp | lies - Budget  | 1         | New Funds    | \$6,250.00    | \$0.00                     | \$0.00          | \$6,250.00  |
| 9<br>0     | Working Plan    |                       |          | 3       | 103709 -  | Decadal Pre  | dict - [Active] | Dec      | 5200 - Materials Supp | lies - Budget  | 1         | New Funds    | \$6,250.00    | \$0.00                     | \$0.00          | \$6,250.00  |
| elec       |                 | Year                  |          | 4       | 103709 -  | Decadal Pre  | dict - [Active] | Jan      | 5200 - Materials Supp | lies - Budget  | 1         | New Funds    | \$6,250.00    | \$0.00                     | \$0.00          | \$6,250.00  |
| tors       | 2013            |                       |          | 5       | 103709 -  | Decadal Pre  | dict - [Active] | Feb      | 5200 - Materials Supp | lies - Budget  | 1         | New Funds    | \$6,250.00    | \$0.00                     | \$0.00          | \$6,250.00  |
|            | Rows            | 3                     | *        | 6       | 103709 -  | Decadal Pre  | dict - [Active] | Mar      | 5200 - Materials Supp | olies - Budget | 1         | New Funds    | \$6,250.00    | \$0.00                     | \$0.00          | \$6,250.00  |
|            |                 | Account               |          | 7       | 103709 -  | Decadal Pre  | dict - [Active] | Apr      | 5200 - Materials Supp | lies - Budget  | 1         | New Funds    | \$6,250.00    | \$0.00                     | \$0.00          | \$6,250.00  |
|            | CGD             |                       |          | 8       | 103709 -  | Decadal Pre  | dict - [Active] | May      | 5200 - Materials Supp | lies - Budget  | 1         | New Funds    | \$6,250.00    | \$0.00                     | \$0.00          | \$6,250.00  |
|            |                 | Month                 |          | 9       | 103709 -  | Decadal Pre  | dict - [Active] | Jun      | 5200 - Materials Supp | olies - Budget | 1         | New Funds    | \$6,250.00    | \$0.00                     | \$0.00          | \$6,250.00  |
|            | Oct 🛛           |                       |          | 10      | 103709 -  | Decadal Pre  | dict - [Active] | Jul      | 5200 - Materials Supp | lies - Budget  | 1         | New Funds    | \$6,250.00    | \$0.00                     | \$0.00          | \$6,250.00  |
|            | Nov             |                       |          | 11      | 103709 -  | Decadal Pre  | dict - [Active] | Aug      | 5200 - Materials Supp | olies - Budget | 1         | New Funds    | \$6,250.00    | \$0.00                     | \$0.00          | \$6,250.00  |
|            | Jan             |                       |          | 12      | 103709 -  | Decadal Pre  | dict - [Active] | Sep      | 5200 - Materials Supp | lies - Budget  | 1         | New Funds    | \$6,250.00    | \$0.00                     | \$0.00          | \$6,250.00  |
|            | Feb             |                       |          | 13      | 103709 -  | Decadal Pre  | dict - [Active] | Sep      | 5300 - Purchased Ser  | vices - Budget | 1         | New Funds    | \$75,000.00   | \$50,000.00                | (\$50,000.00)   | \$25,000.00 |
|            | Mar             |                       |          |         |           |              |                 |          |                       |                |           |              |               |                            |                 |             |
|            | May             |                       |          | N       | lotice I  | MS is sh     | own for a       | ll 12 m  | onths - it is pla     | anned in a     | ill 12 m  | onths in t   | he Month      | ly Grid.                   |                 |             |
|            | Jun             |                       |          | N       | lotice I  | PS is sh     | own only        | for the  | month of Sen          | tember if      | t is nIan | ned only     | in Senter     | nher in the                |                 |             |
|            | Jul             |                       |          |         | Ionthh    | Crid a       | ll other m      | onthe    | are "0" and du        | ie to Zero     | Cunnra    | ecion n      | at chown      |                            |                 |             |
|            | Aug<br>Sep      |                       |          |         | ionuny    | , onu, a     |                 | Unuis    | are v, and di         | 10 10 2010     | Suppre    | 5551011, 110 | Jt 5110 WH.   |                            |                 |             |
|            |                 | Object                | -        | C       | )ur \$50  | K exclu      | sion from       | earlie   | r is still in this    | grid.          |           |              |               |                            |                 |             |
|            | 5200 5300       | object                |          |         | ille sin. |              |                 |          |                       | all far MC     | and Dr    |              | and fam EV.   | 4.9                        |                 |             |
|            |                 | ine Num               |          |         | ntermi    | y by one     | account         | key, v   | le see only dei       | tall for MS    | and Ps    | s in uns k   | ey for PT     | 15.                        |                 |             |
|            | Level 0         |                       |          |         |           |              |                 |          |                       |                |           |              |               |                            |                 |             |
|            | BL              | idget Type            |          |         |           |              |                 |          |                       |                |           |              |               |                            |                 |             |
|            | Level 0         |                       | <b>.</b> |         |           |              |                 |          |                       |                |           |              |               |                            |                 |             |

- 4. For the sake of the example, will assume the MS are excluded from OH and it is applied to only the first \$25K. In the Plan MTDC Exclusions Simple Data Entry Grid, enter the following for the Material and Supplies lines in the Other Misc MTDC Exclusions column:
  - OH will not apply to the first \$25K of this exclusion. \$25K / \$6.25K = 4 months would have OH applied, the remaining months would be excluded.
  - Leave \$0 in the first 4 months
  - Copy the \$6,250 in the remaining 8 months.

| Image: Standard Standard S |              |           |          |              |     |       |                      |           |              |        |        |                 |              |             |          |             |               |                            |                 |             |   |
|----------------------------------------------------------------------------------------------------|--------------|-----------|----------|--------------|-----|-------|----------------------|-----------|--------------|--------|--------|-----------------|--------------|-------------|----------|-------------|---------------|----------------------------|-----------------|-------------|---|
| <                                                                                                    |              | 2         | ×        | <b></b>      |     | View  | Options              | 😸 Sav     | e 🔄 Refr     | esh (  | Cance  | I 🕴 🍸 Filter Ro | ow Off 【     | Add Row     | Copy 😲 A | dd Row 🕴    | Delete   💥 At | tributes                   |                 |             |   |
| 무                                                                                                    | Save         | Save As   | Delete   | Set as Defai | ult |       | Account <sup>9</sup> |           |              |        | Month  | Object          |              |             | Line Num | Budget Type | Amount        | Other Misc MTDC Exclusions | Total MTDC Excl | Total MTDC  | 0 |
| nen                                                                                                    | FY:          | 13 CGD AI | l Months | Filter       | •   |       | 103709               |           |              |        |        |                 |              |             |          |             |               |                            |                 |             |   |
| ŝ                                                                                                    | Context      | t         |          | ~            | Â   | 1     | 103709 -             | Decadal I | Predict - [A | ctive] | Oct    | 5200 - Materia  | als Supplies | s - Budget  | 1        | New Funds   | \$6,250.00    | \$0.00                     | 0.00            | \$6,250.00  |   |
| 큹                                                                                                    |              | Sc        | enario   |              |     | 2     | 103709 -             | Decadal I | Predict - [A | ctive] | Nov    | 5200 - Materia  | als Supplies | s - Budget  | 1        | New Funds   | \$6,250.00    | \$0.00                     | 0.00            | \$6,250.00  |   |
| er s                                                                                                    | Worki        | ng Plan   |          |              |     | 3     | 103709 -             | Decadal I | Predict - [A | tive]  | Dec    | 5200 - Materia  | als Supplies | s - Budget  | 1        | New Funds   | \$6,250.00    | \$0.00                     | 0.00            | \$6,250.00  |   |
| elec                                                                                                    |              |           | Year     |              |     | 4     | 103709 -             | Decadal I | Predict - [A | ctive] | Jan    | 5200 - Materia  | als Supplies | s - Budget  | 1        | New Funds   | \$6,250.00    | \$0.00                     | 0.00            | \$6,250.00  |   |
| tors                                                                                                    | 2013         |           |          |              |     | 5     | 103709 -             | Decadal I | Predict - [A | ctive] | Feb    | 5200 - Materia  | als Supplies | s - Budget  | 1        | New Funds   | \$6,250.00    | \$6,250.00                 | -6,250.00       | \$0.00      |   |
|                                                                                                    | Rows         |           |          | *            |     | 6     | 103709 -             | Decadal I | Predict - [A | ctive] | Mar    | 5200 - Materia  | als Supplies | s - Budget  | 1        | New Funds   | \$6,250.00    | \$6,250.00                 | -6,250.00       | \$0.00      |   |
|                                                                                                    |              | Ac        | Account  |              |     | 7     | 103709 -             | Decadal I | Predict - [A | ctive] | Apr    | 5200 - Materia  | als Supplies | s - Budget  | 1        | New Funds   | \$6,250.00    | \$6,250.00                 | -6,250.00       | \$0.00      |   |
|                                                                                                    | CGD          | CGD       |          |              |     | 8     | 103709 -             | Decadal I | Predict - [A | ctive] | May    | 5200 - Materia  | als Supplies | s - Budget  | 1        | New Funds   | \$6,250.00    | \$6,250.00                 | -6,250.00       | \$0.00      |   |
|                                                                                                    | Month<br>Oct |           |          |              |     | 9     | 103709 -             | Decadal I | Predict - [A | ctive] | Jun    | 5200 - Materia  | als Supplies | s - Budget  | 1        | New Funds   | \$6,250.00    | \$6,250.00                 | -6,250.00       | \$0.00      |   |
|                                                                                                    |              |           |          |              |     | 10    | 103709 -             | Decadal I | Predict - [A | ctive] | Jul    | 5200 - Materia  | als Supplies | s - Budget  | 1        | New Funds   | \$6,250.00    | \$6,250.00                 | -6,250.00       | \$0.00      |   |
|                                                                                                    | Nov          |           |          |              |     | 11    | 103709 -             | Decadal I | Predict - [A | ctive] | Aug    | 5200 - Materia  | als Supplies | s - Budget  | 1        | New Funds   | \$6,250.00    | \$6,250.00                 | -6,250.00       | \$0.00      |   |
|                                                                                                    | Jan          |           |          |              |     | 12    | 103709 -             | Decadal I | Predict - [A | ctive] | Sep    | 5200 - Materia  | als Supplies | s - Budget  | 1        | New Funds   | \$6,250.00    | \$6,250.00                 | -6,250.00       | \$0.00      |   |
|                                                                                                    | Feb          |           |          |              |     | 13    | 103709 -             | Decadal I | Predict - [A | ctive] | Sep    | 5300 - Purcha   | sed Service  | es - Budget | 1        | New Funds   | \$75,000.00   | \$50,000.00                | -50,000.00      | \$25,000.00 |   |
|                                                                                                    | Mar          |           |          |              | U   |       |                      |           |              |        |        |                 |              |             |          |             |               |                            | _               |             |   |
|                                                                                                    | May          |           |          |              |     | \$2   | эк / эс              | .25 pe    | r mont       | n = 4  | mon    | ins to read     | cn şzər      | ( thresh    | iola, so | there is i  | 10 exicusi    | on for those month         | s.              |             |   |
|                                                                                                    | Jun          |           |          |              |     | . 11  | ie rem               | aining    | 8 mont       | ns a   | re exe | ciudea, by      | сорун        | ng the a    | imount   | into the G  | other Misc    | Exclusions colum           | n.              |             |   |
|                                                                                                    | Jul          |           |          |              |     |       |                      |           |              |        |        |                 |              |             |          |             |               |                            |                 |             |   |
|                                                                                                    | Sep          |           |          |              |     |       |                      |           |              |        |        |                 |              |             |          |             | \$150,000.00  | \$100,000.00               | (\$100,000.00)  | \$50,000.00 |   |
|                                                                                                    |              | c         | bject    |              |     | ۰ 🥅   |                      |           |              |        |        |                 |              |             |          |             |               |                            |                 |             |   |
|                                                                                                    | 5200_        | 5300      |          |              | -   | V Sta | arts with([          | Account], | '103709')    |        |        |                 |              |             |          |             |               |                            |                 |             |   |

- Notice the changes in MTDC Calculation. Note now only \$50K is subject to Overhead, the earlier PS example and this MS example.
  - Click on the Non Salary Spreading Grid
  - o Notice the MTDC, OH and Total Program Exp Amounts for the key

• Click "Refresh" to apply the MTDC exclusions you just created and see the changes in MTDC, OH and TOTAL Program Exp

NOTE

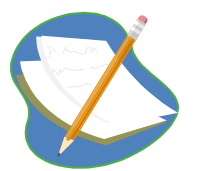

To limit the amount of data shown, the Plan Sub-Award MTDC Exclusion Grid currently defaults to showing only items that have \$ planned in the 5200 or 5300 expense since most exclusions occur in Purchased Services and a few in Materials and Supplies. (PSC and Equipment are already excluded by expenses class from the data entry grid.)